# 1. Depuis votre messagerie :

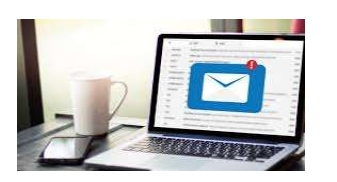

- Ouvrir le courriel qui vous sera transmis aux alentours du 8 décembre, par la Ville de LANDIVISIAU relatif à la « création de votre espace personnel ».
- Vous ne l'avez pas reçu : vérifiez vos courriers indésirables, contactez-nous : portailfamilles@ville-landivisiau.fr
- 2. **Dans le courriel** : cliquez sur le lien d'activation.

| portailfamilles@ville-landivisiau.fr                                                                                                    | Objet : création de votre espace personnel | 8 décembre 2021 – 18 h |  |
|----------------------------------------------------------------------------------------------------|--------------------------------------------|------------------------|--|
| De : ne pas répondre@ville-landivisiau.fr<br>A : Monsieur Jean TEST                                                                         |                                            |                        |  |
| Bonjour Monsieur Jean TEST,                                                                                                    |                                            |                        |  |
| Nous vous souhaitons la bienvenue sur votre espace "portail familles".                                                                      |                                            |                        |  |
| Pour faciliter l'accès à ce portail et à vos démarches, votre espace personnel a été automatiquement créé.                                  |                                            |                        |  |
| Pour l'activer, veuillez cliquer sur le lien suivant : https://www.espace-citoyens.net/portailfamilleslandi.                                |                                            |                        |  |
| <ul> <li>Voici vos identifiants de connexio</li> <li>Nom d'utilisateur : <i>Jean TES</i></li> <li>Mot de passe : <i>mDp29400</i></li> </ul> | n :<br>ST                                  |                        |  |
| Une fois connecté vous pourrez modifier vos identifiants dans votre profil.                                                                 |                                            |                        |  |
| Cordialement,                                                                                                    |                                            |                        |  |
| LA VILLE DE LANDIVISIAU                                                                                                    |                                            |                        |  |

Ce message est envoyé par un automate, merci de ne pas y répondre. Votre réponse ne pourra être traitée.

3. Vous êtes redirigé vers le Portail Familles de la Ville de LANDIVISIAU : un message de confirmation d'activation s'affiche.

| CONFIRMATION D'ACTIVATION DE L'ESPACE |                                                          |                    |                      |  |
|---------------------------------------|----------------------------------------------------------|--------------------|----------------------|--|
| génial !                              |                                                          |                    |                      |  |
|                                       | Votre espace a bien été activé pour le nom d'utilisateur | Monsieur Jean TEST |                      |  |
| * 2.                                  | Vous avez désormais accès à toutes les fonctionnalité    | Portail Familles   |                      |  |
|                                       |                                                          |                    |                      |  |
| ACCÉDER AUX DÉMARCHES                 |                                                          |                    |                      |  |
|                                       |                                                          |                    |                      |  |
|                                       |                                                          |                    | ACCÉDER À MON PROFIL |  |

4. Renseignez votre identifiant et votre mot de passe temporaire fournis dans le courriel.

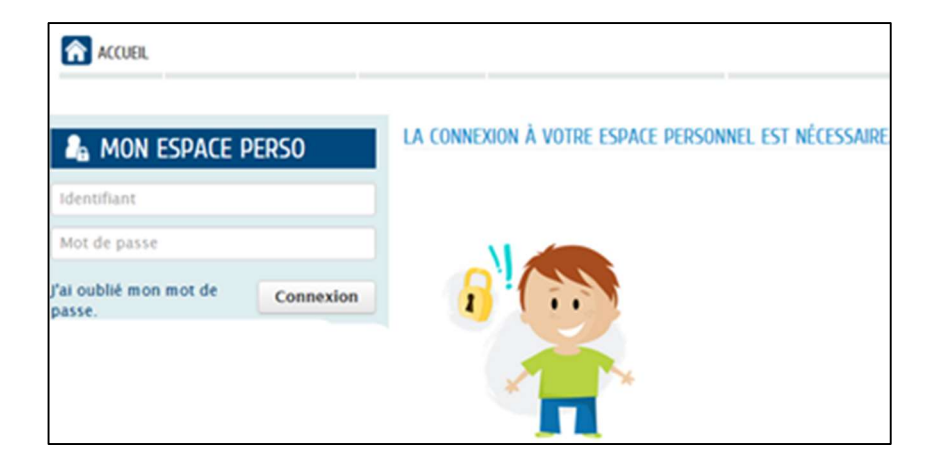

5. Changez votre mot de passe temporaire pour créer votre mot de passe personnel

| MODIFICATION DE VOS IDENTIFIANTS                                                                                        |                                                                                                    |  |  |
|----------------------------------------------------------------------------------------------------|----------------------------------------------------------------------------------------------------|--|--|
| Votre mot de passe ayant été généré automatiquement, les règles de sécurité en vigueur imposent d'en définir un nouveau |                                                                                                    |  |  |
| * Nom d'utilisateur                                                                                                    |                                                                                                    |  |  |
| * Mot de passe                                                                                                    |                                                                                                    |  |  |
| * Confirmation du mot de passe                                                                                          | Le mot de passe doit contenir au minimum 8 caractère(s) dont au moins : 1 minuscule(s), 1 chiffre(s) |  |  |
|                                                                                                    | VALIDER                                                                                              |  |  |

ATTENTION : votre mot de passe doit contenir au minimum

8 caractères dont au moins : une minuscule, un chiffre

#### 6. Acceptez les conditions générales d'utilisation

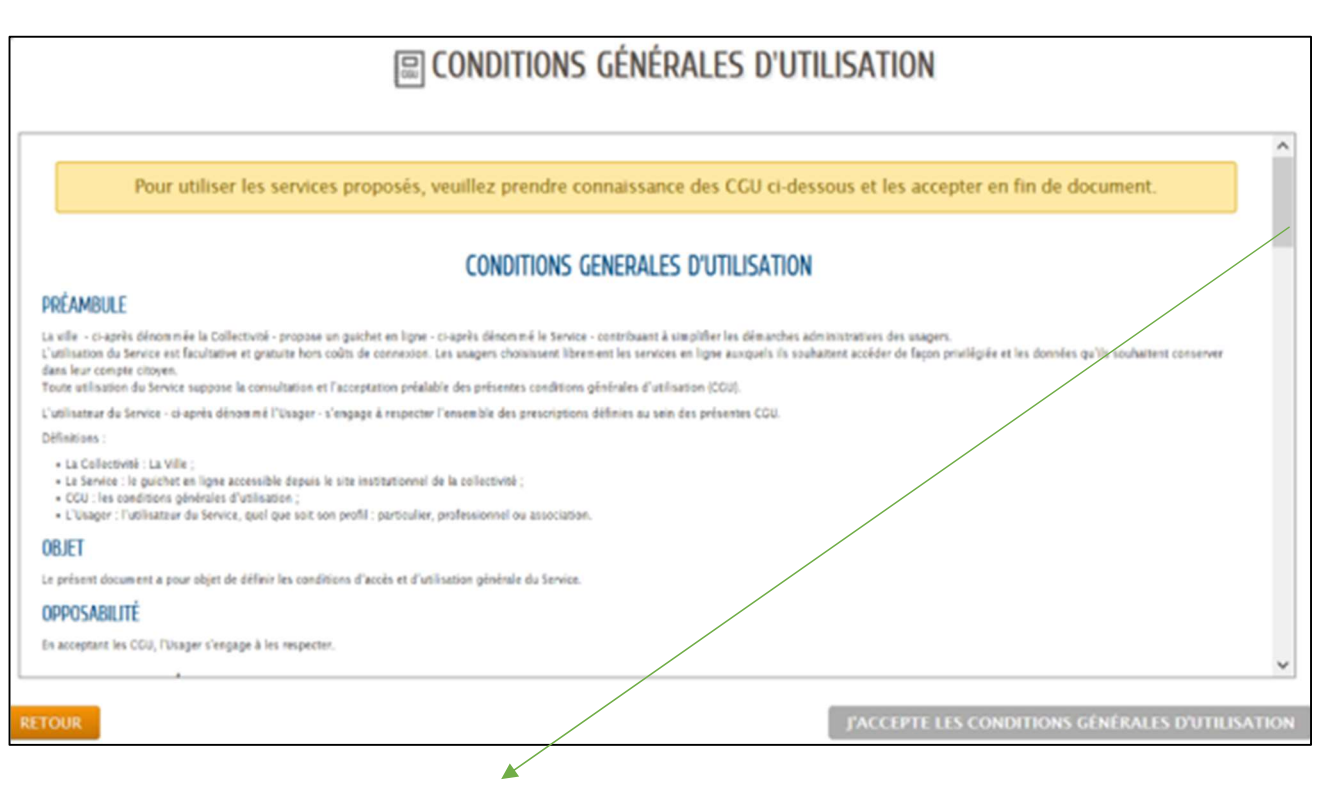

Attention, ce bouton s'active et devient vert lorsque vous êtes descendu au bas de la page.

7. Retournez à l'accueil : vous pouvez maintenant utiliser votre espace personnel

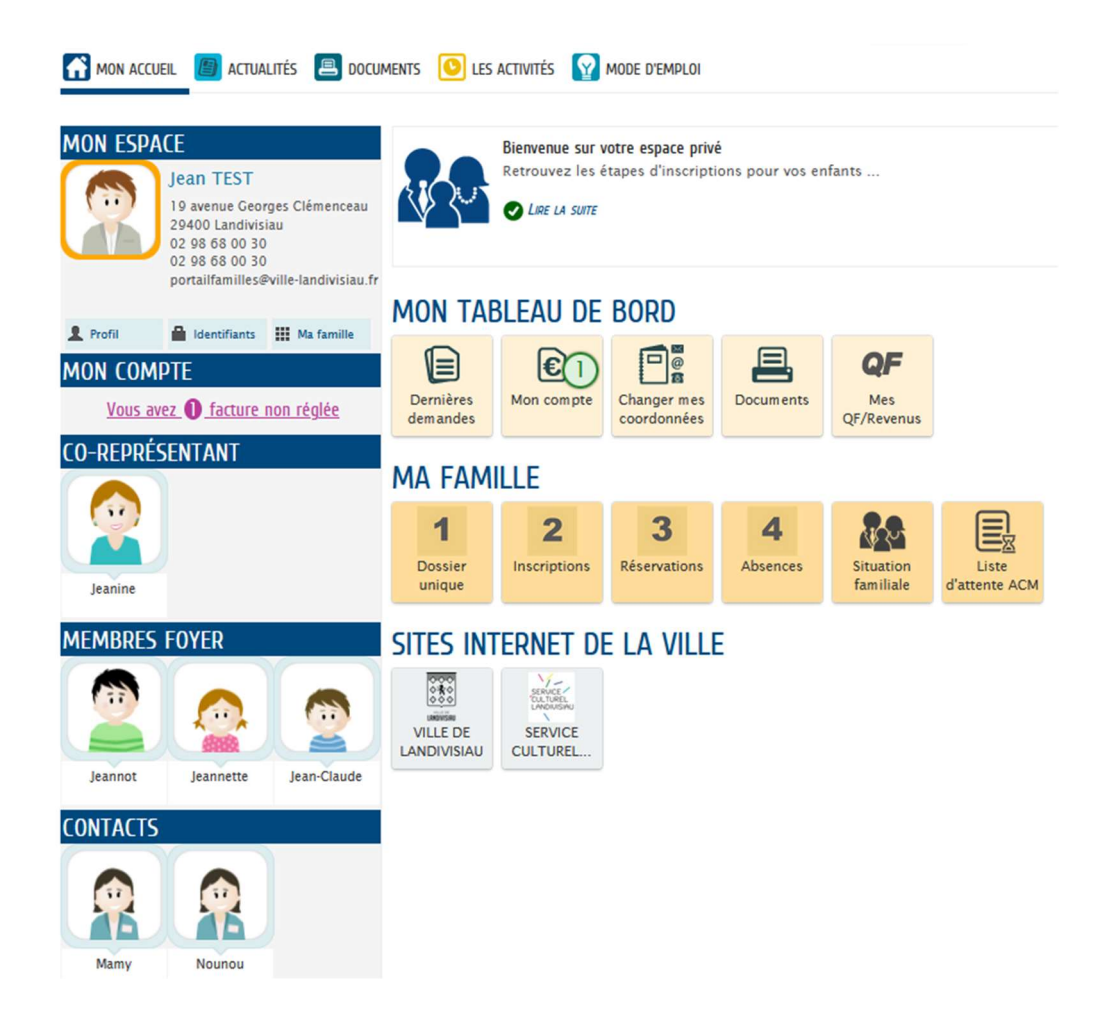

## Des informations ont déjà été renseignées ?

Votre enfant est scolarisé dans une école publique (Arvor, Denis Diderot) et/ou a participé aux activités du service Enfance-Famille-Jeunesse en 2021, un minimum d'information a déjà été renseigné par la Ville de Landivisiau à partir de son dossier d'inscription.

## Vous devez maintenant et pour le 24 décembre dernier délai :

- prendre connaissance des informations
- compléter et vérifier les informations préremplies et relatives à votre foyer;
- ajouter si besoin des membres ou des contacts ;
  - 1 Dossier
    - **compléter le dossier unique** (valable pour l'année scolaire) ;

3

- transmettre, directement sur votre espace, les documents obligatoires (format pdf ou photo) ;
  - 2 Inscripti

**inscrire votre enfant aux activités** (toutes activités <u>à compter du 1<sup>er</sup> janvier 2022</u> : restauration scolaire, accueil de loisirs mercredi, accueil de loisirs vacances, garderie périscolaire, loisirs jeunes, baby gym...).

Pour le lancement du Portail Familles : l'étape 2 « inscriptions » a été réalisée par la Ville de Landivisiau pour :

- les activités « restauration scolaire » et « garderie périscolaire » des enfants scolarisés dans les écoles publiques Arvor et Denis Diderot ;
- les activités « ACM mercredi » et « Garderie ACM » : pour les enfants dont l'inscription a été validée lors du rendez-vous obligatoire « inscription 2021 ». Cette étape validée vous permet de procéder aux réservations (sous réserve de réception du dossier complet).
- après validation par la Ville, <sup>Recrution</sup> vous pourrez procéder à la réservation aux activités choisies pour votre enfant (un temps peut être nécessaire à cette validation).

#### 🔏 JE N'AI PAS D'ESPACE

Créez votre espace personnel qui vous donnera accès au tableau de bord de vos demandes existantes, à votre espace de stockage sécurisé et à d'autres fonctionnalités facilitant votre relation avec la mairie.

Créer mon espace

Afin d'éviter la création de familles en doublon : l'onglet "Créer mon espace"sera activé ultérieurement : n'hésitez pas à nous contacter.

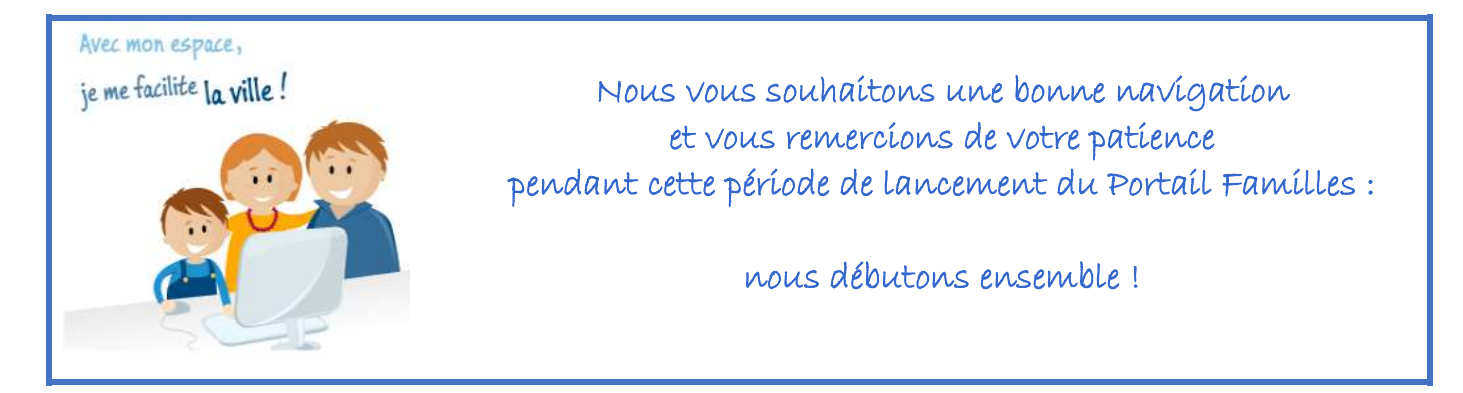